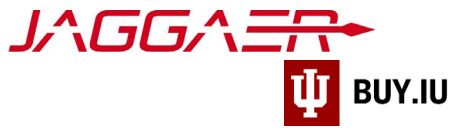

# **Delegate Supplier Portal Access**

Every supplier, whether they are a company or an individual, can delegate access to their portal. These requests must be initiated by the Primary Contact, generally the individual who completed the supplier registration process. If you do not know who the Primary Contact is for your company, or who else has access to your supplier portal, <u>contact Jaggaer</u> <u>support</u> to recover this information.

The Jaggaer portal is not accessible on mobile devices such as smartphones or tablets.

It must be accessed from a desktop computer.

You must have access to the Administer module in the supplier portal, highlighted below, to complete the steps outlined in this document. If you completed the supplier onboarding process you will have access to this module.

| 🏦 Home                    |                                                                                                    | R James Kirk → I <sup>m1</sup> ♣ <sup>2</sup> Search (Alt+Q) Q                                                                                                 |
|---------------------------|----------------------------------------------------------------------------------------------------|----------------------------------------------------------------------------------------------------|
| Orders                    | ☆ Home > Supplier Portal Home 		 > JAGGAER Supplier Network Home                                                                                                    |                                                                                                    |
| Catalogs and<br>Contracts | <ol> <li>JAGGAER revised its <u>Service Privacy Policy</u> effective May 25, 2018. By closing this banner, you information as described in our Service Privacy Policy.</li> </ol> | i acknowledge that when you use our Solution, we process your personal $$ $$ $$                                                                                |
| Suppliers                 | James Kirk ?                                                                                                    | JAGGA <del>ZR*</del>                                                                                                    |
| 👮 Sourcing                | JAGGAER Network ID 1001602284<br>View Your Company's Network Profile                                                                                                    | Find Invoice ?                                                                                                    |
| Reporting                 | Send New User Registration Request                                                                                                    | Advanced Search                                                                                                    |
| 🔀 Tools                   | Create Invoice / Credit Memo                                                                                                    | To check payment status of an invoice or send a message to a customer regarding<br>an invoice, please enter the invoice number then click the "Search" button. |
| Administer                | Invoice Credit Memo                                                                                                    | Multiple values can be separated by a comma(.).                                                                                                    |
| 🗴 Setup                   | Invoice No.                                                                                                    | Need Assistance? ?                                                                                                    |

# Contents

| Request a New User          |     |  |  |  |
|-----------------------------|-----|--|--|--|
| Monitoring Request Progress | . 3 |  |  |  |
| Resend or Reject a Request  | . 4 |  |  |  |
| Change User Permissions     | . 5 |  |  |  |
| Remove/Inactivate a User    | . 8 |  |  |  |

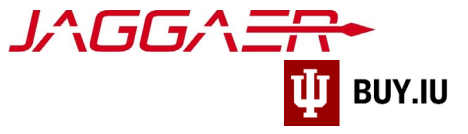

### Request a New User

Login to your Jaggaer supplier portal. Once logged in, navigate to the **Administer** module in the left-hand menu. Here, select **Send New User Request**.

#### SUPPLIER James Kirk 🔻 $\star$ Search (Alt+Q 😭 Home NETWORK ☆ Home > Supplier Portal Home → JAGGAER Supplier Network Home Orders JAGGAER revised its <u>Service Privacy Policy</u> effective May 25, 2018. By closing this banner, you acknowledge that when you use our Solution, we process your personal information as described in our Service Privacy Policy. Catalogs and Â Contracts J∧GG∧<del>ΞR</del>• ì Suppliers James Kirk ? JAGGAER Network ID 1001602284 Sourcing View Your Company's Network Profile Find Invoice ? Manage Customer Registrations h. Reporting Send New User Registration Request Advanced Search To check payment status of an invoice or send a message to a customer regarding an invoice, please enter the invoice number then click the "Search" button. 🗶 Tools Create Invoice / Credit Memo Invoice Number(s) Q Multiple values can be separated by a comma(,). Administer Administer Manage Users Administration 🗴 Setup sistance? Search for Users ? Manage Users Send New User Request View Pending User Registrations Q Customer Indiana University • Browse the Table of Contents

Enter the contact information for the individual you wish to grant access to your portal. You may assign one **Role** to the user; additional roles may be added later. The table below describes the permissions associated with each role.

# Note that the permissions described below apply to *every* customer portal you have established in the Jaggaer network, not just Indiana University!

| Role                         | Permissions                                                                            |
|------------------------------|----------------------------------------------------------------------------------------|
| Manage All Portal Activities | Grants user full access to the supplier portal and all editable fields. Individual may |
| Manage All Portal Activities | create new users, update profile information, manage contracts, etc.                   |
| Manage Bid Opportunities     | Individual can respond to sourcing events and event-related questions, such as bid     |
| Manage Bid Opportanties      | questions or project specifications.                                                   |
| Manage Company Profile       | Allows the individual to edit supplier profile information, including tax forms and    |
| Manage company Frome         | banking information.                                                                   |
| Manage Content / Pricing     | Used by catalog suppliers. Allows the user to update/add catalog items and pricing.    |
| Manage Contracts             | Allows users to view and manage contracts customers have shared in the portal.         |
| Manago Ordors / Invoicos     | Individual can view and create Sales Invoices/Credit Memos and review and close        |
| Manage Orders / Involces     | Sales Orders.                                                                          |
| Support Customer Questions   | Able to view and edit their own supplier profile and respond to customer questions.    |
| View Peperts Only            | User can view and edit their own profile and access supplier portal reports but has no |
| view reports Only            | edit or creation permissions.                                                          |

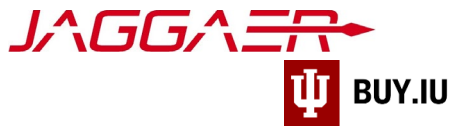

Click Send User Request to submit your request.

|   |                                                                   |                                                                                                    | Search (Alt+Q) Q   |
|---|-------------------------------------------------------------------|----------------------------------------------------------------------------------------------------|--------------------|
| ľ | Administer > Manage Users                                         | Sond New User Request  Source State Stat | • •                |
|   | i JAGGAER revised its <u>Servin</u><br>described in our Service P | ce Privacy Policy effective May 25, 2018. By closing this banner, you acknowledge that when you use our Solution, we process your personal<br>rivacy Policy.                                                                                                    | information as 🛛 🗙 |
|   |                                                                   | Sending a user registration request<br>To send a registration request to a new user, please enter the user's contact information. Select the role that you would like<br>the user to be assigned. An email will be sent to the email address below with instructions on how to register. Pending<br>registrations can be viewed on the registrations page.                                                                                                    |                    |
| 5 | User Identification                                               |                                                                                                    | ?                  |
|   | First Name *                                                      | Commander                                                                                                    |                    |
|   | Last Name *                                                       | Spock                                                                                                    |                    |
|   | Title                                                             | Strategic Lead                                                                                                    |                    |
|   | Phone Number *                                                    | 8128555551 ext.<br>International phone numbers must begin with +                                                                                                    |                    |
| l | Mobile Phone Number                                               | International phone numbers must begin with +                                                                                                    |                    |
| l | E-mail Address *                                                  | cmdrspock@gmail.com                                                                                                    |                    |
|   | Role                                                              | Manage Company Profile                                                                                                    |                    |
|   | ★ Required                                                        |                                                                                                    | Send User Request  |

The new user receives an invitation via email to the address you specified. Once they have responded to the access request, they will have the Role you defined. This document describes how to respond to the request.

#### Monitoring Request Progress

Review a list of all users and their statuses by visiting **Search for Users**, available in the **Administer** module.

| Home                      |                                                                                                    | Z James Kirk → I <sup>al</sup> 1 ≜ <sup>2</sup> Search (Alt+Q)<br>K → Ia                                                                                                    |
|---------------------------|----------------------------------------------------------------------------------------------------|----------------------------------------------------------------------------------------------------|
| Orders                    | Home > Supplier Portal Home > JAGGAER Supplier Network Home                                                                                                   |                                                                                                    |
| Catalogs and<br>Contracts | JAGGAER revised its <u>Service Privacy Policy</u> effective May 25, 2018. By closing this banner, you information as described in our Service Privacy Policy. | acknowledge that when you use our Solution, we process your personal                                                                                                    |
| Suppliers                 | James Kirk ?                                                                                                    | J∧GG∧ <del>=R•</del>                                                                                                    |
| Sourcing                  | JAGGAER Network ID 1001602284<br>View Your Company's Network Profile<br>Manage Customer Registrations                                                         | Find Invoice ?                                                                                                    |
| L Reporting               | Send New User Registration Request                                                                                                    | Advanced Search<br>To check payment status of an invoice or send a message to a customer regarding<br>an invoice, please enter the invoice number then click the "Search" button. |
| ioois                     | Create Invoice / Credit Memo Import Invoice ?                                                                                                    | Invoice Number(s)                                                                                                    |
| Administer                | Administer                                                                                                    | Multiple values can be separated by a comma(.).                                                                                                    |
| Setup                     | Administration Manage Users<br>Manage Users Search for Users                                                                                                  | sistance? ?                                                                                                    |
|                           | Send New User Request<br>View Pending User Registrations                                                                                                    | Q                                                                                                    |
|                           | Customer Indiana University 🔻                                                                                                    | Browse the Table of Contents                                                                                                    |

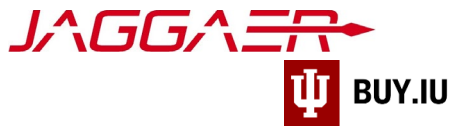

Jaggaer returns a list of all users you have requested.

| Â          | LA                                             | GGA                                                 |                     | SUPP                  | LIER                             | James Kirk 🗸           | ★ 🍋 2 🔔 2 Search (Alt+Q)            | Q        |
|------------|------------------------------------------------|-----------------------------------------------------|---------------------|-----------------------|----------------------------------|------------------------|-------------------------------------|----------|
| <b>.</b>   | Administer > Manage                            | Users > Search for Users                            | ✓ > User Search     | NETW                  | ORK ·                            | →                      | 7 7                                 | <b>→</b> |
|            | i JAGGAER revised its<br>described in our Serv | Service Privacy Policy effe<br>vice Privacy Policy. | ctive May 25, 2018. | By closing this banne | r, you acknowledge that when you | use our Solution, we p | rocess your personal information as | ×        |
|            | User Search Save                               | As 💌                                                |                     |                       |                                  |                        | Create User                         | Request  |
| 2 <b>0</b> | Quick search                                   |                                                     | Q Add Filter 🕶      | Clear All Filters     |                                  |                        |                                     |          |
|            | Name 🔺                                         | Phone                                               | Email 🗢             |                       | Role                             | Status                 | Last Login Date 🗢                   |          |
| <u>lh.</u> | Anton Chekov                                   | +1 812-855-9823                                     | a.chekov@gmai       | l.com                 | Manage Orders / Invoices         | Rejected               | -                                   |          |
| <b>\</b> 6 | Anton Chekov                                   | +1 812-855-9823                                     | a.chekov@gma        | il.com                | View Reports Only                | Pending                | -                                   |          |
|            | James Kirk                                     | +1 812-856-4574                                     | cptkirk@gmail.      | com                   | Manage All Portal Activities     | Active                 | 11/27/2019 3:01:32 PM               |          |
| <b>U</b> t | Commander Spock                                | +1 812-855-5551                                     | cmdrspock@gr        | nail.com              | Manage Company Profile           | Active                 | 11/27/2019 1:52:25 PM               |          |
|            |                                                |                                                     |                     |                       |                                  |                        |                                     |          |
| \$         |                                                |                                                     |                     |                       |                                  |                        |                                     |          |

### Resend or Reject a Request

Resend or Reject an access request by visiting the View Pending User Registrations area of the Administer module.

| n Home                    |                                                                                                    | R James Kirk → I <sup>al</sup> ≜ <sup>2</sup> Search (Alt+Q) Q<br>K → III                          |
|---------------------------|----------------------------------------------------------------------------------------------------|----------------------------------------------------------------------------------------------------|
| orders                    | ☆ Home > Supplier Portal Home ▼ > JAGGAER Supplier Network Home                                                                                               |                                                                                                    |
| Catalogs and<br>Contracts | JAGGAER revised its <u>Service Privacy Policy</u> effective May 25, 2018. By closing this banner, you information as described in our Service Privacy Policy. | acknowledge that when you use our Solution, we process your personal                               |
| Suppliers                 | James Kirk ?                                                                                                    | J∧GG∧ <del>=R+</del>                                                                               |
| 🙀 Sourcing                | JAGGAER Network ID 1001602284<br>View Your Company's Network Profile                                                                                          | Find Invoice ?                                                                                     |
| Reporting                 | Manage Customer Registrations<br>Send New User Registration Request                                                                                           | Advanced Search<br>To check payment status of an invoice or send a message to a customer regarding |
| 🗶 Tools                   |                                                                                                    | an invoice, please enter the invoice number then click the "Search" button.                        |
| Administer                | Administer                                                                                                    | Multiple values can be separated by a comma(,).                                                    |
| Setup                     | Administration         Manage Users           Manage Users         Search for Users           Send New User Request         View Pending User Registrations   | sistance? ?                                                                                        |
|                           | Customer Indiana University 🔻                                                                                                    | Browse the Table of Contents                                                                       |

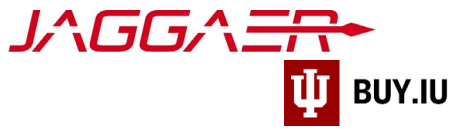

Users shown in this area have not completed the step necessary to access the supplier portal. Resend an invitation by **checking the box** next to their name and choosing **Resend registration request to selected users** from the **Action** drop-down menu.

| 😭 Home                   | JA                                                         | GGAŻ                                                                                                    |                                     | James Kirk ▼ ★   <sup>■1</sup> ↓ <sup>2</sup> Search (Alt+Q) Q |  |  |  |
|--------------------------|------------------------------------------------------------|----------------------------------------------------------------------------------------------------|-------------------------------------|----------------------------------------------------------------|--|--|--|
| orders                   | 🔐 Administer > Manage U                                    | Jsers > View Pending User Registrations                                                                                                    | ▼ > User Management - Pending Users |                                                                |  |  |  |
| Catalogs an<br>Contracts | i JAGGAER revised its <u>S</u><br>d information as descrit | JAGGAER revised its <u>Service Privacy Policy</u> effective May 25, 2018. By closing this banner, you acknowledge that when you use our Solution, we process your personal information as described in our Service Privacy Policy. |                                     |                                                                |  |  |  |
| Suppliers                | View Pending Us                                            | er Registrations                                                                                                    |                                     | ?                                                              |  |  |  |
| Sourcing                 |                                                            |                                                                                                    |                                     | Create User Request Actions 🗸                                  |  |  |  |
|                          | Name 🔺                                                     | Phone                                                                                                    | Email 🗠                             | Resend registration request to selected users                  |  |  |  |
| Reporting                | Chekov, Anton                                              | +1 812-855-9823                                                                                                    | a.chekov@gmail.com                  | View Reports Only                                              |  |  |  |
| 🔀 Tools                  |                                                            |                                                                                                    |                                     |                                                                |  |  |  |
| Administer               |                                                            |                                                                                                    |                                     |                                                                |  |  |  |

You may also cancel user requests from this area by selecting Reject selected users.

## **Change User Permissions**

Edit an established user's permissions by first locating them in Jaggaer. A list of current users is available by accessing **Search for Users**, part of the **Administer** module.

| 🎢 Home                    |                                                                                                    | Z James Kirk → /= <sup>1</sup> ↓ <sup>2</sup> Search (Alt+Q) Q<br>K → III                                                                                      |
|---------------------------|----------------------------------------------------------------------------------------------------|----------------------------------------------------------------------------------------------------|
| Orders                    | Home > Supplier Portal Home ▼ > JAGGAER Supplier Network Home                                                                                                    |                                                                                                    |
| Catalogs and<br>Contracts | i) JAGGAER revised its <u>Service Privacy Policy</u> effective May 25, 2018. By closing this banner, you information as described in our Service Privacy Policy. | acknowledge that when you use our Solution, we process your personal                                                                                           |
| Suppliers                 | James Kirk ?                                                                                                    | <i>J∧GG∧<del>=R</del>•</i>                                                                                                    |
| 🙀 Sourcing                | JAGGAER Network ID 1001602284<br>View Your Company's Network Profile                                                                                             | Find Invaice                                                                                                    |
| I. Reporting              | Manage Customer Registrations<br>Send New User Registration Request                                                                                              | Advanced Search                                                                                                    |
| 🔀 Tools                   |                                                                                                    | Io check payment status of an invoice or send a message to a customer regarding<br>an invoice, please enter the invoice number then click the "Search" button. |
| Administer                | Create Invoice / Credit Memo Import Invoice ? Administer                                                                                                    | Invoice Number(s) Multiple values can be separated by a comma(,).                                                                                              |
| 🌣 Setup                   | Administration<br>Manage Users<br>Search for Users<br>Send New User Request                                                                                      | sistance? ?                                                                                                    |
|                           | Customer Indiana University                                                                                                    | Q<br>Browse the Table of Contents                                                                                                    |
|                           |                                                                                                    |                                                                                                    |

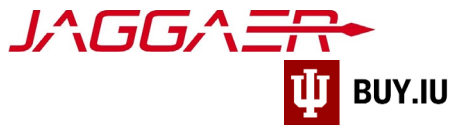

Here, enter the individual's name in the **search field** at the top of the page or select their name from the list.

| ñ          | JA                                                          | GGA                                                         |                                          |                                      | James Kirk           | ★ <sup> </sup> <sup>2</sup> <sup>2</sup> Search (Alt+Q) | ٩       |
|------------|-------------------------------------------------------------|-------------------------------------------------------------|------------------------------------------|--------------------------------------|----------------------|---------------------------------------------------------|---------|
|            | Administer > Manage Users > Search for Users -> User Search |                                                             |                                          |                                      |                      |                                                         | -       |
| <b>.</b>   | i JAGGAER revised its<br>described in our Serv              | <u>Service Privacy Policy</u> effec<br>rice Privacy Policy. | tive May 25, 2018. By closing this banne | er, you acknowledge that when you us | e our Solution, we p | process your personal information as                    | ×       |
| 2<br>2     | User Search Save                                            | As 🔻                                                        |                                          |                                      |                      | Create User F                                           | Request |
| _∎<br>2∰   | Quick search                                                | C                                                           | Add Filter  Clear All Filters            |                                      |                      |                                                         |         |
| <b>A</b> ^ | Name 🔺                                                      | Phone                                                       | Email 🗢                                  | Role                                 | Status               | Last Login Date 🗢                                       |         |
| <u>lh.</u> | Anton Chekov                                                | +1 812-855-9823                                             | a.chekov@gmail.com                       | Manage Orders / Invoices             | Rejected             | _                                                       |         |
| ¥          | Anton Chekov                                                | +1 812-855-9823                                             | a.chekov@gmail.com                       | View Reports Only                    | Pending              | -                                                       |         |
|            | James Kirk                                                  | +1 812-856-4574                                             | cptkirk@gmail.com                        | Manage All Portal Activities         | Active               | 11/27/2019 3:01:32 PM                                   |         |
| <b>9</b> 3 | Commander Spock                                             | +1 812-855-5551                                             | cmdrspock@gmail.com                      | Manage Company Profile               | Active               | 11/27/2019 1:52:25 PM                                   |         |
| ۵          |                                                             |                                                             |                                          |                                      |                      |                                                         |         |

Next, click User Roles and Access in the left hand menu, then Assigned Roles.

| ñ        |                                                                                                    |                                    | SUPPLIER James Kirk <b>* * *</b> <sup>2</sup> <b>4</b> <sup>2</sup> Search (Alt+Q)                       | ٩     |  |  |
|----------|----------------------------------------------------------------------------------------------------|------------------------------------|----------------------------------------------------------------------------------------------------|-------|--|--|
|          |                                                                                                    |                                    |                                                                                                    | → ?   |  |  |
| í.       | Administer > Manage Users > Search for Users                                                                       | sers 🔻 > Commander Spock > U       | User's Name, Phone Number, Email, etc. 🔻                                                                 |       |  |  |
| <i>L</i> | <ol> <li>JAGGAER revised its <u>Service Privacy Policy</u><br/>described in our Service Privacy Policy.</li> </ol> | effective May 25, 2018. By closing | ing this banner, you acknowledge that when you use our Solution, we process your personal information as | ×     |  |  |
| ş<br>İ   | < Back to Results                                                                                                  |                                    |                                                                                                    |       |  |  |
|          | Commander Spock                                                                                                    | User's Name, Ph                    | Phone Number, Email, etc.                                                                                | ?     |  |  |
| lılı.    | User Name cmdrspock@gmail.com                                                                                      |                                    | Assign as Primary Contact                                                                                |       |  |  |
| <u> </u> | User Profile and Preferences                                                                                       | ✓ First Name ★                     | Commander                                                                                                |       |  |  |
|          | User's Name, Phone Number, Email, etc.                                                                             | Last Name *                        | Spock                                                                                                    |       |  |  |
| e);      | Language, Time Zone and Display Setting                                                                            | 5                                  |                                                                                                    |       |  |  |
| _        | Update Security Settings                                                                                           | > litie                            | Strategic Lead                                                                                           |       |  |  |
| •        | User Roles and Access                                                                                              | ♥ Phone Number ★                   | +1 812-855-5551 ext.                                                                                     |       |  |  |
| -        | Assigned Roles                                                                                                    | -                                  | International phone numbers must begin with +                                                            |       |  |  |
|          | Customer Assess                                                                                                    | Mobile Phone Number                | ber                                                                                                    |       |  |  |
|          | Ordering and Approval Settings                                                                                     |                                    | International phone numbers must begin with +                                                            |       |  |  |
|          | Permission Settings                                                                                                | > E-mail Addrore *                 |                                                                                                    |       |  |  |
|          | Notification Preferences                                                                                           | > E-mail Address                   |                                                                                                    |       |  |  |
|          | User History                                                                                                    | Authentication Method              | nod Local 🔻                                                                                              |       |  |  |
|          | Administrative Tasks                                                                                               | >                                  |                                                                                                    |       |  |  |
|          |                                                                                                    | ★ Required                         | Save Ch                                                                                                  | anges |  |  |

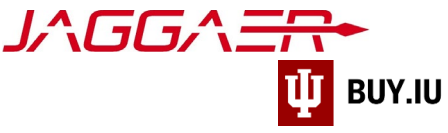

The table below describes the permissions associated with each role.

| Role                         | Permissions                                                                            |
|------------------------------|----------------------------------------------------------------------------------------|
| Managa All Portal Activities | Grants user full access to the supplier portal and all editable fields. Individual may |
| Manage All Portal Activities | create new users, update profile information, manage contracts, etc.                   |
| Manage Bid Opportunities     | Individual can respond to sourcing events and event-related questions.                 |
| Managa Company Profile       | Allows the individual to edit supplier profile information, including tax forms and    |
| Manage Company Prome         | banking information.                                                                   |
| Manage Content / Pricing     | Used by catalog suppliers. Allows the user to update/add catalog items and pricing.    |
| Manage Contracts             | Allows users to view and manage contracts customers have shared in the portal.         |
| Manago Ordors / Invoicos     | Individual can view and create Sales Invoices/Credit Memos and review and close        |
| Manage Orders / Invoices     | Sales Orders.                                                                          |
| Support Customer Questions   | Able to view and edit their own profile and respond to customer questions.             |
| View Benerts Only            | User can view and edit their own profile and access supplier portal reports but has no |
| view Reports Only            | edit or creation permissions.                                                          |

Select a role from the **Available Roles** or **Assigned Roles** column, then use the **arrows** in the center column to assign or unassign the role, respectively. Click **Save Changes** to update the user's permissions.

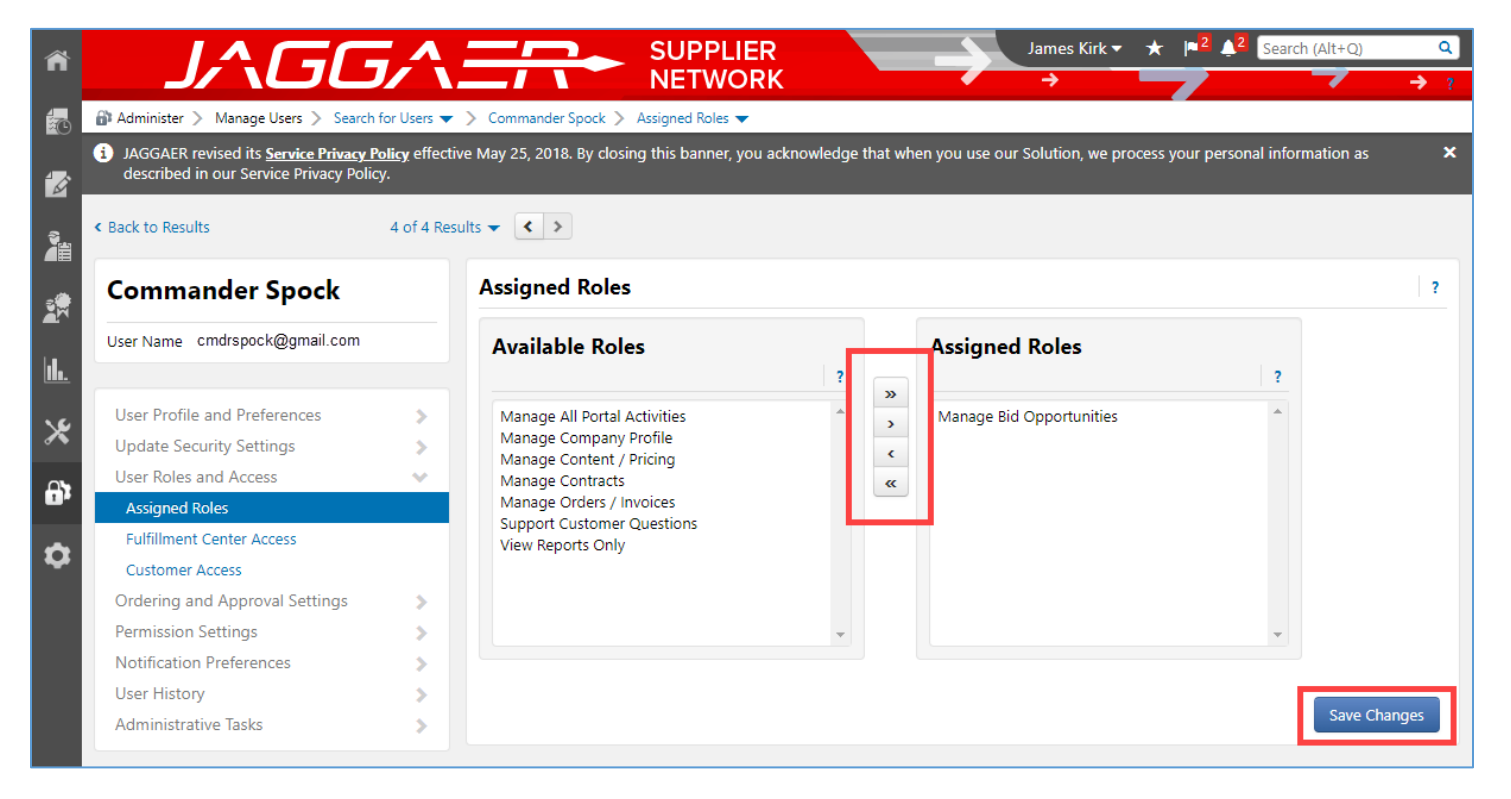

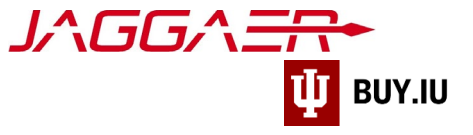

## Remove/Inactivate a User

You can completely remove a user's access to the supplier portal by inactivating their profile. First, locate them in Jaggaer by navigating to **Search for Users** in the **Administer** module.

| 🎢 Home               |                                                                                                    | R James Kirk ▼ ★  ≈ <sup>1</sup> 4 <sup>2</sup> Search (Alt+Q)<br>RK →                                                                                                    |
|----------------------|----------------------------------------------------------------------------------------------------|----------------------------------------------------------------------------------------------------|
| 🔁 Orders             | <ul> <li>Home &gt; Supplier Portal Home </li> <li>JAGGAER Supplier Network Home</li> <li>JAGGAER revised its Service Privacy Policy effective May 25, 2018. By closing this banner, you</li> </ul> | u acknowledge that when you use our Solution, we process your personal                                                                                                    |
| Catalogs a Contracts | nd information as described in our Service Privacy Policy.                                                                                                    |                                                                                                    |
| Suppliers            | James Kirk ?                                                                                                    | J∧GG∧ <del>=R</del> ◆                                                                                                    |
| Sourcing             | JAGGAER Network ID 1001602284<br>View Your Company's Network Profile<br>Manage Customer Registrations                                                                                              | Find Invoice                                                                                                    |
| Reporting            | Send New User Registration Request                                                                                                    | Advanced Searc<br>To check payment status of an invoice or send a message to a customer regarding<br>an invoice please enter the invoice number then click the "Search" hutton. |
| Tools                | Create Invoice / Credit Memo Import Invoice ?                                                                                                    | Invoice Number(s)<br>Multiple values can be separated by a comma(                                                                                                    |
| Administe            | Administration Manage Users                                                                                                    |                                                                                                    |
| Setup                | Manage Users<br>Search for Users<br>Send New User Request<br>View Pending User Registrations                                                                                                    | ssistance?                                                                                                    |
|                      | Customer Indiana University 🔻                                                                                                    | Browse the Table of Contents                                                                                                    |

Search for the individual's name or select it from the returned results.

| ñ                |                                                                                                    | GGA             |                               |                              | James Kirk 🔻 | ★ 📲 <sup>2</sup> 🔔 Search (Alt+Q) | ٩ |  |  |
|------------------|----------------------------------------------------------------------------------------------------|-----------------|-------------------------------|------------------------------|--------------|-----------------------------------|---|--|--|
|                  | Administer > Manage Users > Search for Users → User Search     JAGGAER revised its Service Privacy Policy effective May 25, 2018. By closing this banner, you acknowledge that when you use our Solution, we process your personal information as |                 |                               |                              |              |                                   |   |  |  |
| <u>لاً:</u><br>م | described in our Service Privacy Policy. User Search Save As  Create User Request Create User Request                                                                                                    |                 |                               |                              |              |                                   |   |  |  |
|                  | Quick search                                                                                                    |                 | Add Filter  Clear All Filters |                              |              |                                   |   |  |  |
|                  | Name 🔺                                                                                                    | Phone           | Email 🗢                       | Role                         | Status       | Last Login Date 🗢                 |   |  |  |
| <u>11.</u>       | Anton Chekov                                                                                                    | +1 812-855-9823 | a.chekov@gmail.com            | Manage Orders / Invoices     | Rejected     | -                                 |   |  |  |
| <b>\</b> 6       | Anton Chekov                                                                                                    | +1 812-855-9823 | a.chekov@gmail.com            | View Reports Only            | Pending      | -                                 |   |  |  |
| ~                | James Kirk                                                                                                    | +1 812-856-4574 | cptkirk@gmail.com             | Manage All Portal Activities | Active       | 11/27/2019 3:01:32 PM             |   |  |  |
| <b>9</b> ,       | Commander Spock                                                                                                    | +1 812-855-5551 | cmdrspock@gmail.com           | Manage Company Profile       | Active       | 11/27/2019 1:52:25 PM             |   |  |  |
| ٥                |                                                                                                    |                 |                               |                              |              |                                   |   |  |  |

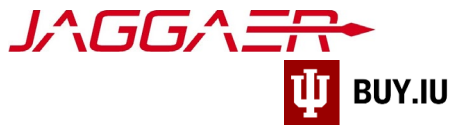

On their profile, navigate to Administrative Tasks, then Inactivate User.

| ñ          | J^GG                                                                                                    | <u>^</u>  |                                        | James Kirk   James Kirk   James | Q<br>• ? |  |  |  |  |
|------------|----------------------------------------------------------------------------------------------------|-----------|----------------------------------------|----------------------------------------------------------------------------------------------------|----------|--|--|--|--|
|            | Administer > Manage Users > Search for                                                                                                    | r Users 🔻 | > Commander Spock > User               | 's Name, Phone Number, Email, etc. 🔝                                                                                                    |          |  |  |  |  |
| •••<br>••• | JAGGAER revised its Service Privacy Policy effective May 25, 2018. By closing this banner, you acknowledge that when you use our Solution, we process your personal information as described in our Service Privacy Policy. |           |                                        |                                                                                                    |          |  |  |  |  |
| Ĩ.         | < Back to Results ↓ 4 of 4 Results ↓ ↓                                                                                                    |           |                                        |                                                                                                    |          |  |  |  |  |
|            | Commander Spock                                                                                                    |           | User's Name, Phone Number, Email, etc. |                                                                                                    |          |  |  |  |  |
|            | User Name cmdrspock@gmail.com                                                                                                    |           |                                        | Assign as Primary Contact                                                                                                    |          |  |  |  |  |
| <u></u>    | User Profile and Preferences                                                                                                    | ~         | First Name *                           | Commander                                                                                                    |          |  |  |  |  |
|            | User's Name, Phone Number, Email, etc.                                                                                                    |           | Last Name *                            | Spock                                                                                                    |          |  |  |  |  |
| e,         | Language, Time Zone and Display Settings                                                                                                    |           |                                        |                                                                                                    |          |  |  |  |  |
|            | Update Security Settings                                                                                                    | >         | litte                                  | Strategic Lead                                                                                                    |          |  |  |  |  |
| 0          | User Roles and Access                                                                                                    | ~         | Phone Number *                         | +1 812-855-5551 ext.                                                                                                    |          |  |  |  |  |
|            | Parmission Settings                                                                                                    |           |                                        | International phone numbers must begin with +                                                                                                    |          |  |  |  |  |
|            | Notification Preferences                                                                                                    |           | Mobile Phone Number                    |                                                                                                    |          |  |  |  |  |
|            | User History                                                                                                    | Ś         |                                        | International phone numbers must begin with +                                                                                                    |          |  |  |  |  |
|            | Administrative Tasks                                                                                                    | ~         | E-mail Address *                       | kedfdbk@iu.edu Change E-mail Address                                                                                                    |          |  |  |  |  |
|            | Inactivate User                                                                                                    |           |                                        |                                                                                                    |          |  |  |  |  |
|            |                                                                                                    |           | Authentication Method                  | Local 🔻                                                                                                    |          |  |  |  |  |
|            |                                                                                                    |           | ★ Required                             | Save Chang                                                                                                    | ges      |  |  |  |  |

The user's record is inactivated automatically. You may reactivate their access at any time by following these same steps and instead choosing **Activate User**.

| ñ          |                                                                                                    |                   | S S                                           |                             | $\rightarrow$          | James Kirk 🔻        | ★ <mark> n</mark> 2 <u>↓</u> 2 | Search (Alt+Q)    | ٩     |
|------------|----------------------------------------------------------------------------------------------------|-------------------|-----------------------------------------------|-----------------------------|------------------------|---------------------|--------------------------------|-------------------|-------|
|            | Administer > Manage Users > Search for                                                                           | r Users 🔻         | <ul> <li>Commander Spock &gt; User</li> </ul> | 's Name, Phone Number, Emai | il, etc. 🔻             |                     |                                |                   | 7 :   |
| -<br>-     | <ul> <li>JAGGAER revised its <u>Service Privacy Poli</u><br/>described in our Service Privacy Policy.</li> </ul> | <u>icy</u> effect | ive May 25, 2018. By closing th               | is banner, you acknowledg   | e that when you use    | our Solution, we pr | ocess your person              | al information as | ×     |
| <b>Ž</b> i | Commander Spock                                                                                                  | User's Name, Phon | e Number, Email, o                            | etc.                        |                        |                     |                                | ?                 |       |
|            | User Name cmdrspock@gmail.com                                                                                    |                   | First Name *                                  | Commander                   |                        |                     |                                |                   |       |
|            | Osei Status - maetive                                                                                            |                   | Last Name *                                   | Spock                       |                        |                     |                                |                   |       |
| <u>II.</u> | User Profile and Preferences                                                                                     | ~                 | Title                                         | Strategic Lead              |                        |                     |                                |                   |       |
| *          | User's Name, Phone Number, Email, etc.                                                                           |                   | Dhone Number*                                 |                             |                        |                     |                                |                   |       |
| <b>~ •</b> | Language, Time Zone and Display Settings                                                                         |                   | Phone Number **                               | +1 812-855-5551             | ext.                   |                     |                                |                   |       |
| <b>0</b> 2 | User Roles and Access                                                                                            | >                 |                                               | International phone numb    | pers must begin with + |                     |                                |                   |       |
| Ξ.         | Ordering and Approval Settings                                                                                   | >                 | Mobile Phone Number                           |                             |                        |                     |                                |                   |       |
| ~          | Permission Settings                                                                                              | >                 |                                               | International phone numb    | pers must begin with + |                     |                                |                   |       |
| ~          | Notification Preferences                                                                                         | >                 | E-mail Address *                              | kedfdbk⊚iu edu              | M                      |                     |                                |                   |       |
|            | User History                                                                                                    | >                 |                                               | RedidbRedd                  |                        |                     |                                |                   |       |
|            | Administrative Tasks                                                                                             | ~                 |                                               |                             |                        |                     |                                |                   |       |
|            | Activate User                                                                                                    |                   | ★ Required                                    |                             |                        |                     |                                | Save Cha          | inges |